## REGULATORY PROCESS OF BUSINESS PREMISES REGISTRATION AND PAYMENT WITHIN LAGOS STATE

## Start your Application.

a. Create an account for your business to obtain your business premises receipt online via the link below:

https://etax.lirs.net

- b. Select taxpayer type "Corporate"
- c. Input the CAC Number.
- d. Click on Proceed

| Coronavirus (COVID-19):                                                                                                    | Help stop coronavirus . Stay at HOME - Wash your                                             | HANDS - Cough into your ELBOW - Don't touch your FACE - Keep a safe DISTANCE |
|----------------------------------------------------------------------------------------------------|----------------------------------------------------------------------------------------------|------------------------------------------------------------------------------|
|                                                                                                    |                                                                                              | Create New Account                                                           |
| · · · · ·                                                                                                    | * Create a New Tax Payer ID                                                                  | Create New Account                                                           |
|                                                                                                    | To create your individual Tax Payer ID, provide your                                         | Select Tax Payer Type* Corporate                                             |
|                                                                                                    | Identification number and to create your corporate<br>Tax Payer ID, provide your CAC number, | Enter CAC Reg No. format: XX12334* RC10000                                   |
|                                                                                                    | In order to enforce authorization, your new TaxPayer                                         | PROCEED                                                                      |
| Contraction of the local division of the local division of the loc | email provided.                                                                              | ALREADY HAVE AN ACCOUNT? LOGIN HERE                                          |
|                                                                                                    |                                                                                              | SIGNUP WITH TAX PAYER ID                                                     |
| 15 Mar                                                                                                    |                                                                                              | Chat live with an                                                            |
| Sec.                                                                                                    | and the                                                                                      | heipdesk nowl                                                                |
| a la cierta                                                                                                    |                                                                                              |                                                                              |

e. Enter all company details and information as required in the form and click on SUBMIT

|       | Coronavirus (COVID-19): Help stop coronavirus | Stay at HC    | ME • Wash your H | ANDS • Cough into                                             | your ELBOW • Dor | n't touch your FACE - Keep a sa | e DISTANCE |                |
|-------|-----------------------------------------------|---------------|------------------|---------------------------------------------------------------|------------------|---------------------------------|------------|----------------|
|       |                                               |               | 1                |                                                               | 0                |                                 | $\times$   |                |
| -     |                                               | Fill the fo   | orm below to co  | mplete the signup                                             | process          |                                 | $\times$   |                |
| 1000  | RC10000                                       |               |                  | Automation Testin                                             | g Company        |                                 |            |                |
| 100 m | Email<br>test@lirs.net                        |               |                  | Phone Number<br>08087654321                                   |                  |                                 |            |                |
|       | Address - Street Number<br>Plot 1             |               |                  | Address - Street Name<br>Lagos state internal Revenue Service |                  |                                 |            | MATOR          |
|       | State *                                       |               | LGA *            |                                                               | LCDA *           |                                 |            | CALC           |
|       | Lagos                                         | $\times \vee$ | Ikeja            | $\times \vee$                                                 | Ikeja            | × v                             |            | T <sub>N</sub> |
|       | Business Type                                 |               |                  | Tax Station                                                   |                  |                                 |            |                |
|       | Technology Services                           |               | × v              | IKEJA TAX OFFIC                                               | E                | ×                               |            |                |
|       |                                               |               | SI               | JBMIT                                                         |                  |                                 |            | ~ ?            |
|       |                                               |               | ALREADY HAVE AN  | ACCOUNT? LOGIN HERE                                           |                  |                                 | hel        | pdesk now      |
|       |                                               | 11            | 1                | the of                                                        | 100              | 100                             |            |                |

## f. Proceed to Generate/Pay Bill

|      |          |       |               |      | Тахрау   | ver ID     | C-1194780                  | Phone Number:              | 08087654321                         |
|------|----------|-------|---------------|------|----------|------------|----------------------------|----------------------------|-------------------------------------|
| 1    |          | 1     | ~             |      | TIN:     |            |                            | Head Office:               | Plot 1 Lagos state internal         |
|      |          | C     |               |      | Compa    | any Name:  | Automation Testing Company | 1011 1021 12               | Revenue Service                     |
| us - |          |       |               |      | CAC. R   | teg No.:   | RC1****                    | No. of Employees:          | Total -    Local -    Expatriates - |
| 40   |          |       |               |      | Email A  | Address:   | test@lirs.net              | No. of Directors:          | 1                                   |
| Ba   |          | UPLOA | DLOGO         |      | Busine   | ss Type:   | Toolooolooni Sooniooo      | Tax Station:               |                                     |
|      |          |       |               |      |          |            | recinology services        | State / LGA / LCDA:        | Lagos / Ikeja / Ikeja               |
| Ē    |          |       |               |      | Addres   | 19:        | Revenue Service            |                            |                                     |
|      | -        |       |               |      | 1        |            |                            |                            |                                     |
| ব্য  |          | =     | ۹.            |      |          | -          |                            |                            |                                     |
|      |          |       | ADDRESSES     |      | PAYMENTS | MESSAGES   |                            |                            |                                     |
|      | _        |       |               |      |          |            |                            |                            | ADD DIRECTOR                        |
| €    | Des No.  |       | blama         |      |          | Diseas No. |                            | Empil                      |                                     |
|      | Reg. No  |       | Name          |      |          | Phone Nu   | mber                       | Email                      |                                     |
|      | N-285695 |       | Mr. Moliki Ra | azaq |          | 080        |                            | molikirazaq@alpha-beta.net | ~                                   |
|      |          |       |               |      |          |            |                            |                            | 0                                   |
|      |          |       |               |      |          |            |                            |                            |                                     |

- g. Generate Bill invoice and make Payment
  - a. Select the Agency close to your business
  - b. Select Business Premises as the Revenue Item.
  - c. Select the period of payment.
  - d. input the amount.
  - e. Then, Click on Generate.

|                |                     |                                    |                      |                           |                        | D                                     | in the line is a first plane.                                                 |  |
|----------------|---------------------|------------------------------------|----------------------|---------------------------|------------------------|---------------------------------------|-------------------------------------------------------------------------------|--|
|                | Generate A New Bill |                                    |                      |                           |                        | Pay your taxes<br>1. Generate a b     | instantity, in 3 Easy Steps:<br>II by filling the form below                  |  |
| 👤 Profile      |                     | Tax Paver Number                   |                      |                           |                        | 2. Scroll down a<br>3. Click Pay to r | and select any bill you want to pay<br>use the secure online payment channel. |  |
|                |                     | C-1194780                          |                      |                           |                        |                                       |                                                                               |  |
| II. Assessm    |                     | Ikeja Tax Office                   | × v                  | Business Premises         |                        | × v                                   |                                                                               |  |
| Constant       |                     | Check this box for one off payment | 2021-01              | P                         | 2021-12                | P                                     |                                                                               |  |
| Rea ray Office |                     | 0                                  |                      | Amount (N)                | Currenter and a second |                                       |                                                                               |  |
|                |                     | Check this box for recipients      |                      | 10,000.00                 |                        |                                       |                                                                               |  |
| fagments       |                     |                                    |                      |                           |                        |                                       |                                                                               |  |
|                |                     |                                    |                      |                           |                        | GENERATE                              |                                                                               |  |
|                |                     |                                    |                      |                           |                        |                                       |                                                                               |  |
| Poyment -      |                     |                                    |                      |                           |                        |                                       |                                                                               |  |
| B Aake Per     |                     |                                    |                      |                           |                        |                                       |                                                                               |  |
| Returns        | Bills               |                                    |                      |                           |                        |                                       |                                                                               |  |
|                |                     |                                    |                      |                           |                        |                                       |                                                                               |  |
| Opraultan      |                     | There                              | are currently no bil | is generated by this user |                        |                                       |                                                                               |  |
| How to G       |                     |                                    |                      |                           |                        |                                       |                                                                               |  |
|                |                     |                                    |                      |                           |                        |                                       | -                                                                             |  |

| Agency:      | Ikeja Tax Office (13056)  |  |  |  |  |
|--------------|---------------------------|--|--|--|--|
| Revenue:     | Business Premises (32117) |  |  |  |  |
| TaxPayer ID: | C-1194780                 |  |  |  |  |
| Date:        | 2021-01-01 To 2021-12-31  |  |  |  |  |
| Amount:      | ₩ 10,000.00               |  |  |  |  |
|              |                           |  |  |  |  |
|              | CANCEL PROCEED            |  |  |  |  |

h. Once the Bill is Generated click on Pay Now to make Payment.

|   |      | Generate           | A New Bill               |                             |                              |                              |             |                   | Pay your 1                               | laxes instantly,                                             | in 3 Easy Steps:                                                       |
|---|------|--------------------|--------------------------|-----------------------------|------------------------------|------------------------------|-------------|-------------------|------------------------------------------|--------------------------------------------------------------|------------------------------------------------------------------------|
| Ľ |      | oundidite          | Arried Din               |                             |                              |                              |             |                   | 1, Generat<br>2, Scroll d<br>3, Click Pa | e a bill by filling<br>own and select i<br>ay to use the sec | the form below<br>any bill you want to pay<br>ure online payment chanr |
|   |      |                    |                          |                             | Bill Ref                     | erence: 11947801-711         | 7318-198    |                   | 🛓 Download Bill                          |                                                              |                                                                        |
|   |      |                    |                          |                             |                              |                              |             |                   |                                          |                                                              |                                                                        |
|   |      |                    |                          |                             |                              |                              |             | WY NOW C          | GENERATE ANOTHER BILL                    |                                                              |                                                                        |
|   |      |                    |                          |                             |                              |                              | _           |                   |                                          |                                                              |                                                                        |
|   |      |                    |                          |                             |                              |                              |             |                   |                                          |                                                              |                                                                        |
|   | =    | Bills              |                          |                             |                              |                              |             |                   |                                          |                                                              |                                                                        |
|   | ID   | Created            | Bill Reference           | Agency Code                 | Revenue Code                 | Payment Period               | Bill Amount | Amount Paid       | Amount Outstanding                       | Status                                                       | Action                                                                 |
|   | 1071 | Wed Nov<br>09 2022 | 11947801-<br>7117318-198 | 13056 - Ikeja Tax<br>Office | 32117 - Business<br>Premises | 2021-01-01 To 2021-<br>12-31 | ₩10,000.00  | <del>N</del> 0 00 | ₩10,000.00                               | Unpaid                                                       | PAY NOW                                                                |
|   | ¢    |                    |                          |                             |                              |                              |             |                   |                                          |                                                              |                                                                        |

i. Once payment is made, Lagos State Revenue Receipt will be sent to the email provide and a downloaded copy is available on their portal.

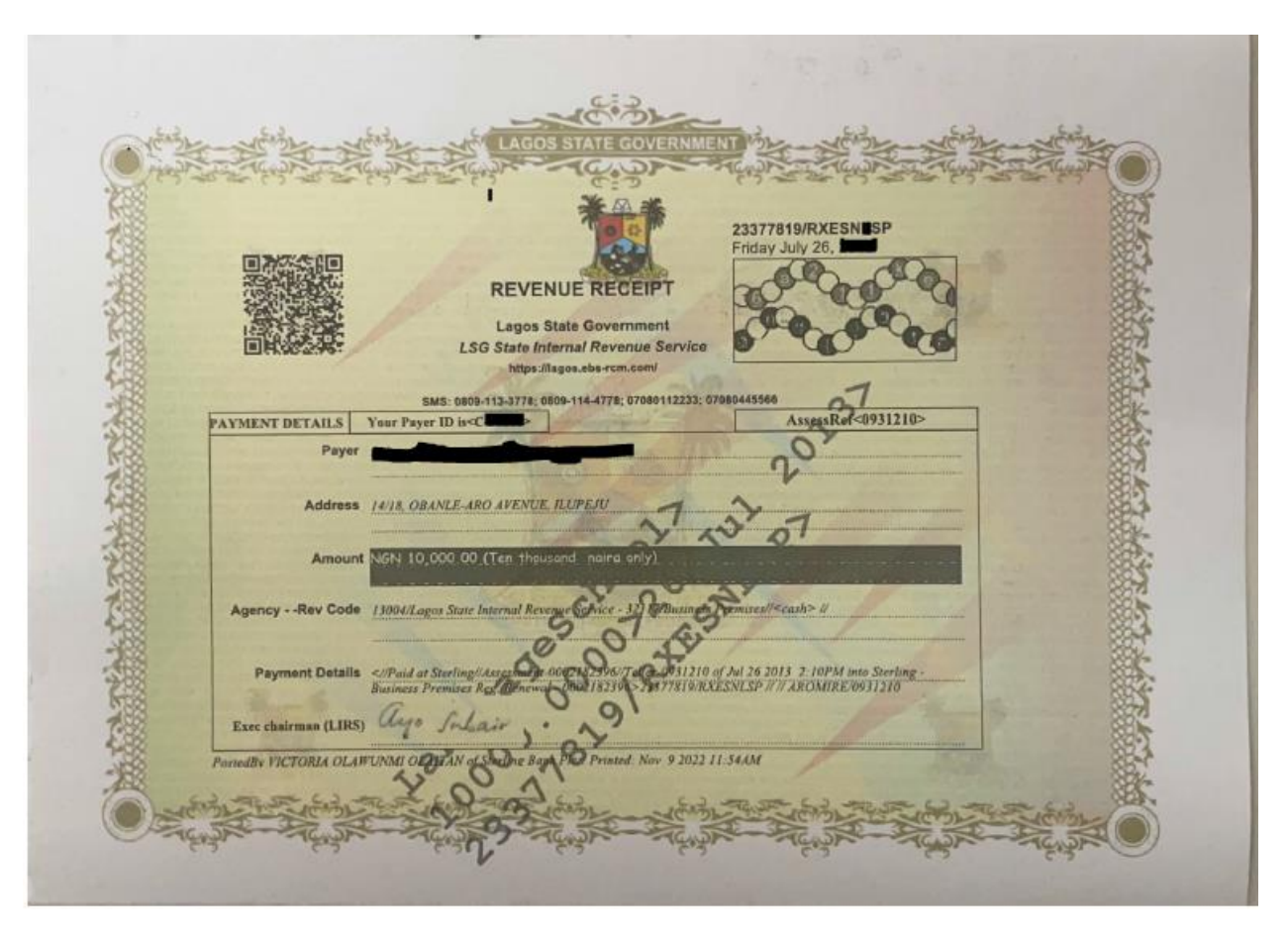

Here is a copy of Business Premises Revenue Receipt.